インジケーターの設定画面を表示します。表示方法は2つあります。

1 カスタマイズしたいインジケーターの上で右クリックか、画面左上のインジケーター表示にカーソルをあてます。

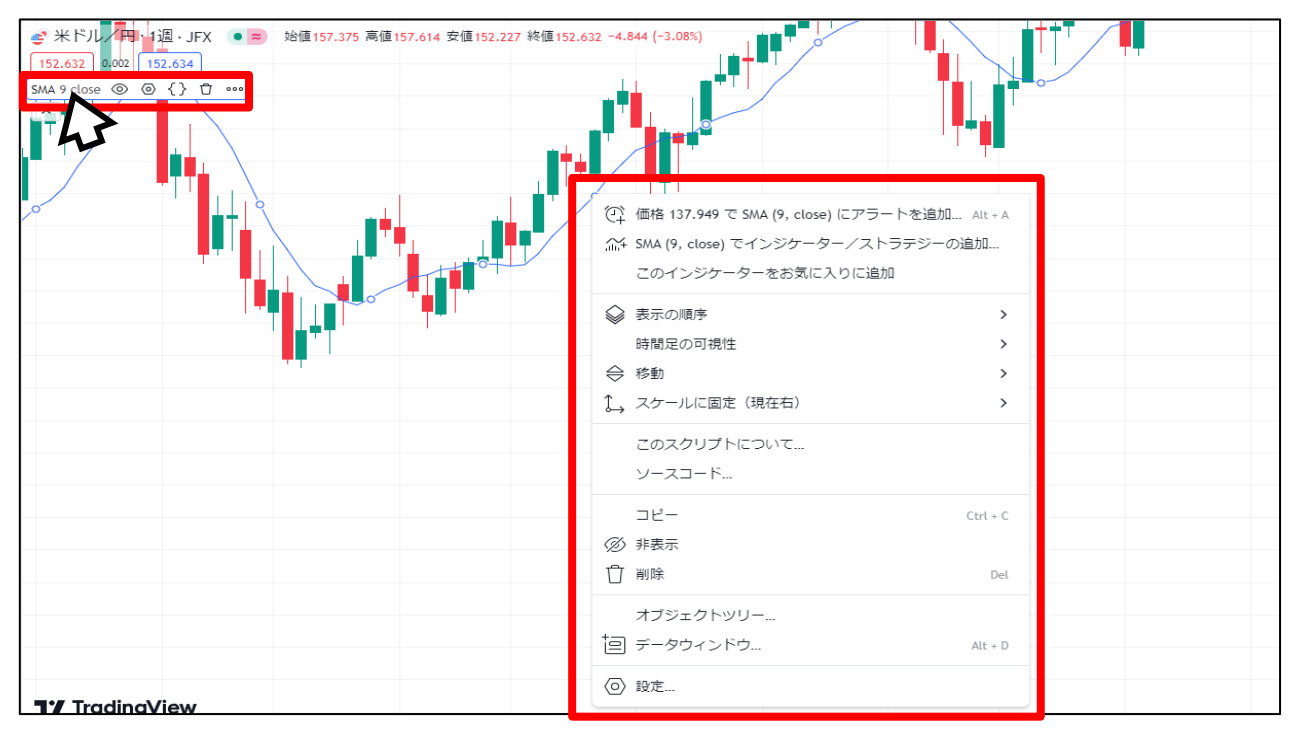

をクリックします。 ŧ, ジ米ドルノ円・1週・JFX ● ■ 始値157.375 高値157.614 安値152.227 終値152.632 -4.844 (-3.08%) 152.632 0.002 152.634 

| SMA 9 close ◎ ◎ {} Ū … |                                                           |
|------------------------|-----------------------------------------------------------|
|                        | ▋ <sup>Ţ</sup> <u></u> ▋▋ <del>╸</del> ⋪ <sup>∞</sup>     |
|                        | ① 価格 137.949 で SMA (9, close) にアラートを追加 Alt + A            |
|                        | ☆ SMA (9, close) でインジケーター/ストラテジーの追加<br>このインジケーターをお気に入りに追加 |
|                        | <ul><li></li></ul>                                        |
|                        | 時間足の可視性                                                   |
| T ·                    | 令 移動 >                                                    |
|                        | ↓ スケールに固定(現在右) >                                          |
|                        | このスクリプトについて                                               |
|                        | ソースコード                                                    |
|                        | コピー Ctrl + C                                              |
|                        |                                                           |
|                        | ① 削除 Del                                                  |
|                        | オブジェクトツリー                                                 |
|                        | <b>白</b> データウィンドウ Alt + D                                 |
| ¶≇ TradinaView         | ② 設走                                                      |

2 右クリックのメニューからの場合は【設定】、左上のインジケーター名からの場合は

3 設定画面が表示されました。

| SMA            |       |     |     | $\times$ |
|----------------|-------|-----|-----|----------|
| パラメータ-         | - スタイ | (JL | 可視性 |          |
| 期間             | 9     |     |     |          |
| ソース            | 終値    | ~   |     |          |
| オフセット          | 0     |     |     |          |
| 平滑化            |       |     |     |          |
| メソッド           | SMA   | ~   |     |          |
| 期間             | 5     |     |     |          |
| CALCULATION    |       |     |     |          |
| 時間足            | チャート  | ~   | 0   |          |
| ✓ 時間足の確定を待つ    |       |     |     |          |
| デフォ マ キャンセル OK |       |     |     |          |

4 パラメーターでは期間等の設定、スタイルでは線のデザインやラベル表示等の設定、可視性では表示チャートの 選択ができます。

| 【パラメーター】        | 【スタイル】                                                 | 【可視性】                                    |
|-----------------|--------------------------------------------------------|------------------------------------------|
| SMA ×           | SMA ×                                                  | バラメーター スタイル 可視性                          |
| パラメーター スタイル 可視性 | バラメーター スタイル 可視性                                        | ✔ ティック                                   |
| 期間 9            | ✓ SMA                                                  | ☑ 秒 1 59                                 |
| ソース 終値 ~        | □ 平滑化ライン     ~                                         | ☑ 分 1 59                                 |
| オフセット 0         | <u></u> щ <i>л</i>                                     | ✓ 時間 1 24                                |
| 平海化             | 精度 デフォ… ~                                              | ✓ 日     1     366       ✓ 通     1     52 |
| メソッド SMA ~      | <ul> <li>✓ 価格スケールのラベル</li> <li>✓ ステータスラインの値</li> </ul> | ☑月 1 12                                  |
| 期間 5            |                                                        | ✓ Ranges                                 |
| CALCULATION     | デフォ マ キャンセル OK                                         | デフォ ~ キャンセル OK                           |
| 時間足 チャート > 🥑    |                                                        |                                          |
| ✓ 時間足の確定を待つ     |                                                        |                                          |
| デフォ > キャンセル OK  |                                                        |                                          |

5 設定内容を入力したら、【OK】をクリックします。 ※今回は線の色と太さを変更します。

| SMA          | ×        |  |
|--------------|----------|--|
| パラメーター       | スタイル 可視性 |  |
| 🖌 SMA        |          |  |
| 🗌 平滑化ライン     |          |  |
| 出力           |          |  |
| 精度           | デフォ ~    |  |
| ✓ 価格スケールのラベル |          |  |
| ✔ ステータスラインの値 |          |  |
| デフォ ~        | キャンセル OK |  |

## 6 設定が反映されました。

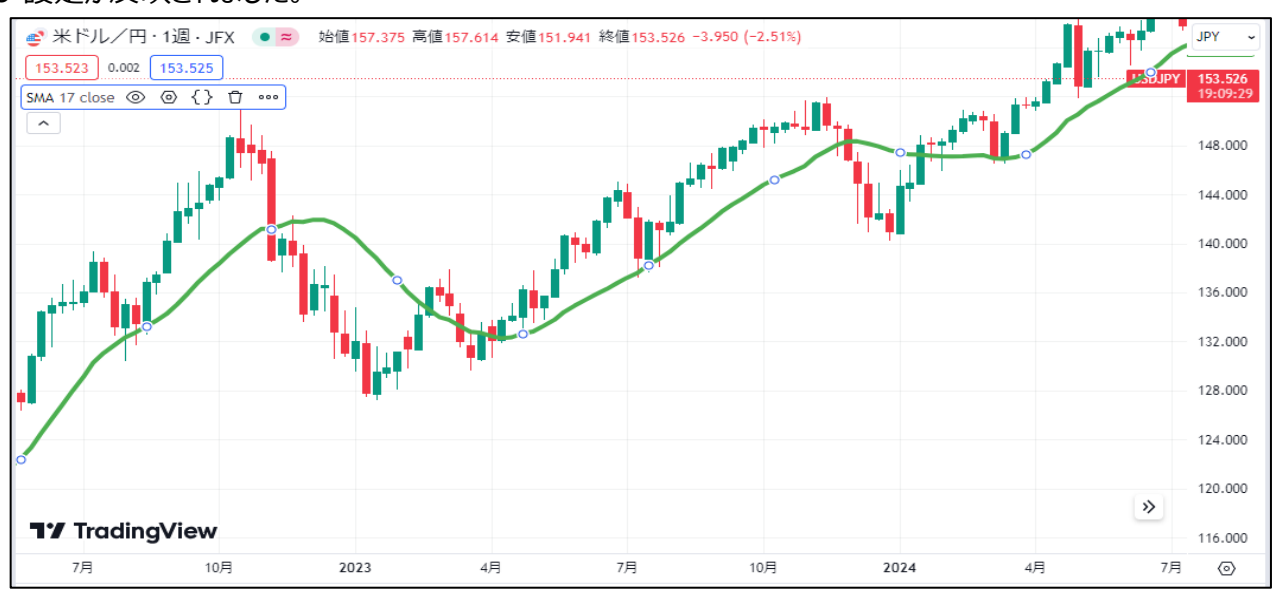